# Mettre à niveau l'infrastructure et le microprogramme des serveurs en mode géré Intersight

# Contenu

Introduction Conditions préalables Conditions requises Components Used Mise à niveau du micrologiciel du fabric Mise à niveau du micrologiciel du serveur Vérification Informations connexes

### Introduction

Ce document décrit le processus de mise à niveau du micrologiciel dans tous les composants du fabric d'un domaine Cisco UCS. Cela inclut les deux interconnexions de fabric (FI), les modules d'E/S (IOM) et les serveurs lames via le mode IMM (Intersight Managed Mode).

## Conditions préalables

#### **Conditions requises**

Cisco vous recommande de prendre connaissance des rubriques suivantes :

- Intersight
- Cisco Unified Computing System (UCS)

Avant de mettre à niveau votre micrologiciel FI géré Intersight, tenez compte des conditions préalables suivantes :

- Seules les FI de la gamme Cisco UCS 6400 dans un domaine Cisco UCS peuvent être mises à niveau.
- Vous devez disposer au moins du prochain stockage disponible dans les partitions FI pour télécharger le bundle du micrologiciel :

90 % d'espace libre dans /var/tmp20 % d'espace libre dans /var/sysmgr30 % d'espace libre dans /mnt/pss18 % d'espace libre dans /bootflash

- Tous les serveurs du domaine Cisco UCS doivent être de niveau licence Essentials ou supérieur.
- La version minimale du bundle est 4.1(2a).

#### **Components Used**

Les informations contenues dans ce document sont basées sur les versions de matériel et de logiciel suivantes :

- FI de la gamme Cisco UCS 6400, microprogramme initial 4.2(1e)
- Serveur lame UCSB-B200-M5, microprogramme initial 4.2(1a), niveau de licence Premier
- SaaS Intersight

The information in this document was created from the devices in a specific lab environment. All of the devices used in this document started with a cleared (default) configuration. Si votre réseau est en ligne, assurez-vous de bien comprendre l'incidence possible des commandes.

#### Mise à niveau du micrologiciel du fabric

Pour commencer par la mise à niveau du micrologiciel de l'infrastructure, vous pouvez choisir l'une des deux FI et cliquer sur **Mettre à niveau le micrologiciel**.

| * / | A M Fabric Interconnects |         |                                 |                 |                    |        |           |                 |             |                   |  |                    |       |               |           |                 |               |     |   |
|-----|--------------------------|---------|---------------------------------|-----------------|--------------------|--------|-----------|-----------------|-------------|-------------------|--|--------------------|-------|---------------|-----------|-----------------|---------------|-----|---|
| 0   | ۹, Search imm            |         |                                 |                 |                    |        |           |                 |             |                   |  |                    |       | 2 item        | ns found  | 20 v per page   |               |     | h |
| Hea | 2 • Crisc 2              | Connect | ion<br>nected 10<br>Connected 6 | Firmware Versio | 93(5)42(. <b>2</b> | Models |           | Contract Status |             |                   |  |                    |       |               |           |                 |               |     |   |
|     | Name                     |         | Health                          |                 | Contract Status    |        | Managem   | ent IP :        | Model :     | Expansion Modules |  | UCS Domain Profile | Total | Ports<br>Used | Available | Firmware Versio |               |     |   |
|     |                          |         | Critical                        |                 | Not Coveres        | 1      | 10.31.123 | 168             | UCS-FI-6454 |                   |  |                    |       |               | 50        | 9.3(5)142(1c)   |               |     | F |
|     |                          |         | Critical                        |                 | Not Coveres        |        | 10.31.123 | 167             | UCS-F1-6454 |                   |  |                    |       |               |           | 9.3(5)142(1c)   | Open TAC Case |     | Γ |
| Ø   |                          |         |                                 |                 |                    |        |           |                 |             |                   |  |                    |       |               |           |                 | Upgrade Firmw | are |   |
| _   |                          |         |                                 |                 |                    |        |           |                 |             |                   |  |                    |       |               |           |                 |               |     |   |

Cela redirige vers l'écran où l'assistant de mise à niveau s'initialise.

| Upgr                                                            | ade Firmware                                      |            |         |
|-----------------------------------------------------------------|---------------------------------------------------|------------|---------|
| Version<br>Select a firmware version to upgrade the Fabric Inte | connects to.                                      | - <b>Ç</b> |         |
|                                                                 | • •                                               |            |         |
| © ▲<br>□ Do                                                     | bout Firmware Upgrade<br>not show this page again |            |         |
|                                                                 |                                                   |            |         |
|                                                                 |                                                   |            | Start > |
|                                                                 |                                                   |            |         |

**Étape 1.** Confirmez l'environnement UCS (colonnes Fabric Interconnect A et Fabric Interconnect B) et la version actuelle du micrologiciel. Cliquez sur **Next (Suivant).** 

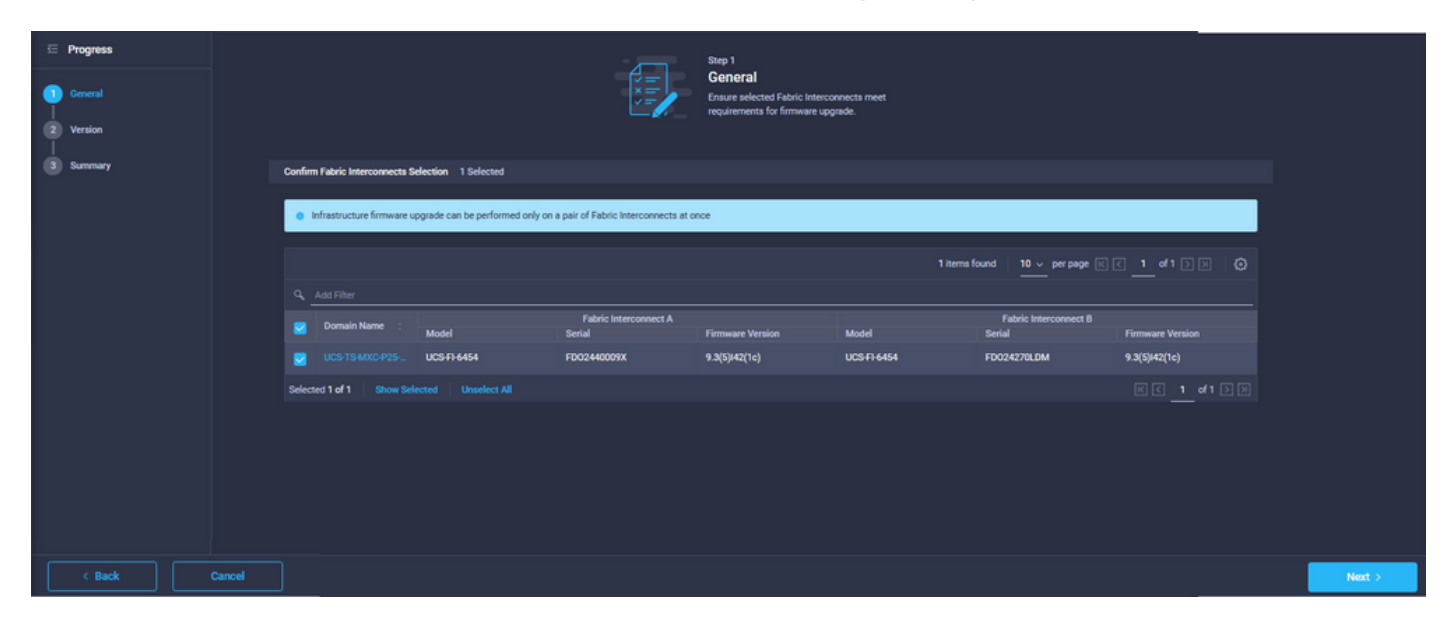

Étape 2. Cliquez sur la version du micrologiciel cible. Cliquez sur Next (Suivant).

| ☑ Progress ③ General |       |                                                                                                    |      |  |          | Ċ                     | Step 2<br>Version<br>Select a firmware version to upg<br>Interconnects to. | rade the Fabric |                   |                |  |
|----------------------|-------|----------------------------------------------------------------------------------------------------|------|--|----------|-----------------------|----------------------------------------------------------------------------|-----------------|-------------------|----------------|--|
| Version              | Selec | t Firmware Bur                                                                                                    | ndle |  |          |                       |                                                                            |                 |                   | Advanced Mode  |  |
| 3 Summary            | ۰     | The selected firmware bundle will be downloaded from intersight.com. By default, the upgrade enables Fabric Interconnect traffic evacuation. Use Advanced Mode to exclude Fabric Interconnect traffic evacuation. |      |  |          |                       |                                                                            |                 |                   |                |  |
|                      |       | Add Filter                                                                                                    |      |  |          |                       |                                                                            | 10 items found  | 10 ✓ per page 🔣 < | 1_ of 1 [> [>] |  |
|                      |       | Version                                                                                                    |      |  |          | Release Date :        | Description                                                                |                 |                   |                |  |
|                      |       | 4.2(1h)                                                                                                    |      |  | 1.66 GiB | Sep 16, 2021 10:49 PM | Cisco Intersight Infrastructure I                                          | Bundle          |                   |                |  |
|                      |       | 4.2(11)                                                                                                    |      |  | 1.66 GiB | Aug 17, 2021 1:28 PM  | Cisco Intersight Infrastructure I                                          | Bundle          |                   |                |  |
|                      |       | 4.2(1e)                                                                                                    |      |  | 1.67 GiB | Aug 4, 2021 7:21 AM   | Cisco Intersight Infrastructure                                            | Bundle          |                   |                |  |
|                      |       | 4.2(1d)                                                                                                    |      |  | 1.66 GIB | Jun 27, 2021 9:57 PM  | Cisco Intersight Infrastructure I                                          | Bundle          |                   |                |  |
|                      |       | 4.1(5i)                                                                                                    |      |  | 1.71 GiB | Jul 8, 2021 11:25 PM  | Cisco Intersight Infrastructure                                            | Bundle          |                   |                |  |
|                      |       | 4.1(31)                                                                                                    |      |  | 1.64 GiB | Sep 3, 2021 12:47 AM  | Cisco Intersight Infrastructure                                            | Bundle          |                   |                |  |
|                      |       | 4.1(3d)                                                                                                    |      |  | 1.65 GiB | Jun 1, 2021 2:09 PM   | Cisco Intersight Infrastructure I                                          | Bundle          |                   |                |  |
|                      |       | 4.1(3d)                                                                                                    |      |  | 1.64 GiB | Jul 30, 2021 4:10 PM  | Cisco Intersight Infrastructure I                                          | Bundle          |                   |                |  |
|                      |       | 4.1(3c)                                                                                                    |      |  | 1.65 GiB | May 11, 2021 10:47 AM | Cisco Intersight Infrastructure                                            | Bundle          |                   |                |  |
|                      |       | 4.1(3b)                                                                                                    |      |  | 1.65 GiB | Jan 27, 2021 9:25 PM  | Cisco Intersight Infrastructure I                                          | Bundle          |                   |                |  |
|                      | Sele  | cted 1 of 10                                                                                                    |      |  |          |                       |                                                                            |                 |                   |                |  |
|                      |       |                                                                                                    |      |  |          |                       |                                                                            |                 |                   |                |  |
|                      |       |                                                                                                    |      |  |          |                       |                                                                            |                 |                   |                |  |

**Étape 3.** Il s'agit d'un résumé qui présente les périphériques sélectionnés et les versions du micrologiciel cible. Une flèche verte s'affiche sur la version du micrologiciel lorsque le micrologiciel cible est supérieur à la version actuelle, sinon, elle affiche une flèche jaune.

| Selected firmware bundle will be downloaded to the Fabric Interconnects and upgraded. Click on Requests to monitor the progress of the firmware upgrade.   Firmware   Version 42(1f) ①   Size 1.66 GiB   Fabric Interconnects to be Upgraded   Q Add Filter   1 10 × per page < (1 of 1 )   Ormain Name Fabric Interconnect A   Firmware Version Model   Serial Firmware Version   UCS-FI-6454 FD02440009X   9.3(5)(42(1c)) ①   UCS-FI-6454 FD024270LDM   9.3(5)(42(1c)) ①   UCS-FI-6454 FD024270LDM   9.3(5)(42(1c)) ①                                                                                                    |                                           |                                |                                 | Step 3<br>Summary<br>Confirm configuration an | d initiate the u | pgrade.            |                                 |               |  |
|----------------------------------------------------------------------------------------------------|-------------------------------------------|--------------------------------|---------------------------------|-----------------------------------------------|------------------|--------------------|---------------------------------|---------------|--|
| Firmware         Version       4.2(1f) ①       Size       1.66 GiB         Fabric Interconnects to be Upgraded         Opmain Name :       Add Filter       1 items found       10 × per page (C 1 of 1 2 ))       (2)         Domain Name :       Fabric Interconnect A       Firmware Version       Model       Serial       Firmware Version         UCS:TS:MXC:P25       UCS:F1:6454       FD02440009X       9.3(5)/42(1c)       (2)       (2)       (2)         (C 1 of 1 2 ))       (2)       (2)       (2)       (2)       (2)       (2)       (2)       (2)                                                                                                    | <ul> <li>Selected firmware bur</li> </ul> | Idle will be downloaded to the | Fabric Interconnects and up     | graded. Click on Requests                     | o monitor the    | progress of the fi | rmware upgrade.                 |               |  |
| Version     42(11) (b)     Size     1.66 GiB       Fabric Interconnects to be Upgraded       Fabric Interconnect A       C                                                                                                    | Firmware                                  |                                |                                 |                                               |                  |                    |                                 |               |  |
| Fabric Interconnects to be Upgraded <pre></pre>                                                                                                    |                                           | 4.2(1f) @                      |                                 |                                               |                  | 1.6                | 56 GiB                          |               |  |
| Q. Add Filter         1 Items found         10 ~ per page ( )         1 of 1 ( )         ()           Domain Name :         Model         Serial         Fabric Interconnect A         Fabric Interconnect B         Fabric Interconnect B         Fabric Interconnect B         Firmware Version         Model         Serial         Firmware Version         ()         ()         ()         ()         ()         ()         ()         ()         ()         ()         ()         ()         ()         ()         ()         ()         ()         ()         ()         ()         ()         ()         ()         ()         ()         ()         ()         ()         ()         ()         ()         ()         ()         ()         ()         ()         ()         ()         ()         ()         ()         ()         ()         ()         ()         ()         ()         ()         ()         ()         ()         ()         ()         ()         ()         ()         ()         ()         ()         ()         ()         ()         ()         ()         ()         ()         ()         ()         ()         ()         ()         ()         ()         ()         ()         () | Fabric Interconnects to b                 | e Upgraded                     |                                 |                                               |                  |                    |                                 |               |  |
| Domain Name :     Model     Fabric Interconnect A<br>Serial     Firmware Version     Model     Fabric Interconnect B<br>Serial     Firmware Version       UCS-TS-MXC-P25     UCS-F1-6454     FD02440009X     9.3(5)(42(1c))     ①     UCS-F1-6454     FD024270LDM     9.3(5)(42(1c))     ①                                                                                                    | Q Add Filter                              |                                |                                 |                                               |                  | 1 items found      | 10 ∨ per page. IC <             |               |  |
| UCS-TS-MXC-P25         UCS-F1-6454         FD02440009X         9.3(5) 42(1c)         ①         UCS-F1-6454         FD024270LDM         9.3(5) 42(1c)         ①                       9.3(5) 42(1c)         ①              9.3(5) 42(1c)         ①                      9.3(5) 42(1c)         ①                                                                    <                                                                                                    | Domain Name 🔅                             | Model                          | Fabric Interconnect A<br>Serial |                                               | Model            |                    | Fabric Interconnect B<br>Serial |               |  |
|                                                                                                    |                                           | UCS-FI-6454                    | FD02440009X                     | 9.3(5)142(1c)                                 | UCS-FI-64        | 154                | FD024270LDM                     | 9.3(5)142(1c) |  |
|                                                                                                    |                                           |                                |                                 |                                               |                  |                    |                                 |               |  |

Une fois que vous avez cliqué sur **mise à niveau**, vous devez le confirmer une dernière fois. À ce stade, les FI ne nécessitent pas encore de redémarrage.

| Upgrade Firmwa                                      | re                                                             |
|-----------------------------------------------------|----------------------------------------------------------------|
| Firmware will be installed sure you want to upgrade | d on the selected Fabric Interconnects. Are you<br>e firmware? |
|                                                     | Cancel Upgrade                                                 |

Afin de surveiller la mise à niveau, accédez à **Demandes** et cliquez sur **Actif.** Cliquez sur le nom de l'activité pour afficher l'ensemble des tâches du workflow.

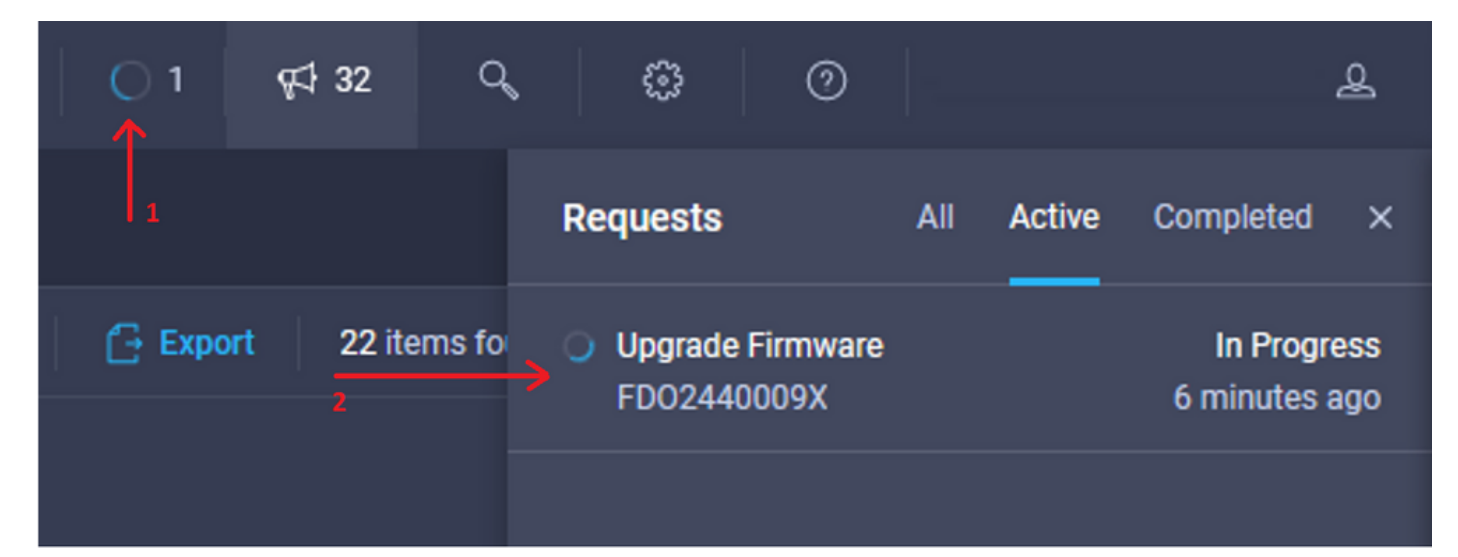

| Requests > Upgrade         | Firmware                                            |                                                                                                    | 1 | ۵ ۵ 0 | ዳ   |
|----------------------------|-----------------------------------------------------|----------------------------------------------------------------------------------------------------|---|-------|-----|
| Details                    |                                                     | Execution Flow                                                                                                    |   |       |     |
| Status                     | O In Progress                                       | Progress                                                                                                    |   |       | 11% |
| Name                       | Upgrade Firmware<br>6151e543696f6e2d334ec382        | Wait for image download to complete in endpoint.     14% completed.                                                                                    |   |       |     |
| Target Type<br>Target Name | Fabric Interconnect<br>UCS-TS-MXC-P25-6454-IMM FI-A | <ul> <li>Initiate image download to the endpoint.</li> <li>Download ucs-intersight-infra-4gft 4.2.1f bin request is submitted successfully.</li> </ul> |   |       |     |
| Source Type<br>Source Name | Firmware Upgrade                                    | Validate the requirements for the endpoint.     Validation of pre-upgrade space availability completed successfully.                                   |   |       |     |
| Initiator                  | @cisco.com                                          |                                                                                                    |   |       |     |
| Start Time                 | Sep 27, 2021 10:37 AM                               |                                                                                                    |   |       |     |
| End Time                   |                                                     |                                                                                                    |   |       |     |
| Duration                   | 6 m 55 s                                            |                                                                                                    |   |       |     |
| Organizations              |                                                     |                                                                                                    |   |       |     |
|                            |                                                     |                                                                                                    |   |       |     |

Pour terminer le processus, vous devez reconnaître le redémarrage du fabric B, puis du fabric A.

**Note**: Avant de redémarrer la deuxième FI, assurez-vous que le chemin de données est prêt sur la première structure. Afin de vérifier cela, vous pouvez utiliser l'API ou l'interface de ligne de commande avec la commande **(nxos)# show pinning border-interfaces.** 

Les tâches de workflow sont les suivantes :

- Télécharger l'offre Intersight FI depuis le référentiel du logiciel Intersight
- Mettre à niveau les IOM
- Évacuer le trafic de données sur FI B
- Activer FI B
- Attendre le compte utilisateur : pour le redémarrage FI
- Attendre la fin de l'activation
- Évacuer le trafic de données sur l'IF A
- Activer FI A
- Attendre le compte utilisateur : pour le redémarrage FI
- Attendre la fin de l'activation

#### Mise à niveau du micrologiciel du serveur

Choisissez le serveur à mettre à niveau et dans la liste déroulante **Actions**, sélectionnez **Mettre à niveau le micrologiciel.** 

| OPERATE > Servers > UCS-TSMXC-P256454    | M-1-1              | Q 🖪 313 🔺 271 🕑 🥵 92                  |              | <u>م</u>                 |
|------------------------------------------|--------------------|---------------------------------------|--------------|--------------------------|
| General Inventory UCS Server Profile HCL |                    |                                       |              | Actions 🗸                |
| Details                                  | Properties         |                                       | Events       | Power >                  |
| Health C Health                          | Cisco UCSB-8200-M5 | Front View Top View                   | + Alarms     | System > 15              |
| Name UCS-TS-MXC-P25-64                   |                    |                                       | + Requests   | Install Operating System |
| IMM-<br>User Label IMM_sen               |                    | -                                     | + Advisories | Upgrade Firmware         |
| Management IP 10.31.123.2                |                    |                                       |              | Launch vKVM              |
| Serial FLM240200                         |                    | 1 1 1 1 1 1 1 1 1 1 1 1 1 1 1 1 1 1 1 |              | Open TAC Case            |
| PID UCSB-8200-1                          |                    |                                       |              | Set License Tier         |
| Vendor Cisco Systems                     |                    |                                       |              |                          |

Ceci initialise la mise à niveau du micrologiciel.

Étape 1. Vérifiez qu'il s'agit du serveur approprié et vérifiez la version actuelle du micrologiciel.

| Servers > Upgrade Firmware |        |                                |            | ٩                                                                     | 🛚 313 🔺 271 🛛 🖂 🬾           | 132 Q @ 0               |
|----------------------------|--------|--------------------------------|------------|-----------------------------------------------------------------------|-----------------------------|-------------------------|
|                            |        |                                |            | Step 1                                                                |                             |                         |
| General<br>C Version       |        |                                |            | General<br>Ensure selected servers meet requirer<br>firmware upgrade. | ments for                   |                         |
| 3 Summary                  | Confin | m Servers Selection 1 Selected |            |                                                                       |                             |                         |
|                            |        |                                |            |                                                                       | 1 items found 10 v per page |                         |
|                            |        |                                |            |                                                                       |                             |                         |
|                            |        | Name 0                         | User Label | Model 0                                                               | Firmware Version            | UCS Domain              |
|                            |        |                                | IMM_server | UCSB-B200-M5                                                          | 4.2(1a)                     | UCS-TS-MXC-P25-6454-IMM |
|                            | Selec  | ted 1 of 1 Show Selected U     |            |                                                                       |                             |                         |
|                            |        |                                |            |                                                                       |                             |                         |

Étape 2. Cliquez sur la case d'option en regard de la version du micrologiciel cible.

| E Progress |       |                                                                                                  |                                              | ¢                               | Step 2<br>Version<br>Select a firmware version to upgrad | le the servers to.     |                                                   |      |  |
|------------|-------|--------------------------------------------------------------------------------------------------|----------------------------------------------|---------------------------------|----------------------------------------------------------|------------------------|---------------------------------------------------|------|--|
| 3 Summary  | Selec | Firmware Bundle                                                                                  |                                              |                                 |                                                          |                        | Advanced Moo                                      | le 🌒 |  |
|            | •     | The selected firmware b<br>upgrade of drives and st                                              | undle will be downloar<br>orage controllers. | ded from intersight.com. All th | e server components will be upgraded                     | d along with drives ar | id storage controllers. Use Advanced Mode to excl | ude  |  |
|            |       |                                                                                                  |                                              |                                 |                                                          | 5 items found          | 10 ∨ per page K < 1 of 1 > >                      |      |  |
|            |       | Version :                                                                                        | Size :                                       | Release Date :                  | Description                                              |                        |                                                   |      |  |
|            |       | 4.2(1b)                                                                                          | 577.84 MiB                                   | Sep 13, 2021 8:35 AM            | Cisco Intersight Server Bundle                           |                        |                                                   |      |  |
|            | 0     | 4.2(1a)                                                                                          | 575.41 MiB                                   | Aug 6, 2021 7:36 PM             | Cisco Intersight Server Bundle                           |                        |                                                   |      |  |
|            | 0     | 4.1(3d)                                                                                          | 510.98 MiB                                   | Aug 16, 2021 11:48 AM           | Cisco Intersight Server Bundle                           |                        |                                                   |      |  |
|            | 0     | 4.1(3c)                                                                                          | 506.01 MiB                                   | Jun 1, 2021 1:48 PM             | Cisco Intersight Server Bundle                           |                        |                                                   |      |  |
|            | 0     | 4.1(3b)         494.63 MiB         Jan 27, 2021 11:17 PM         Clisco Intersight Server Bundle |                                              |                                 |                                                          |                        |                                                   |      |  |
|            | Sele  | ted 1 of 5 Show Sel                                                                              |                                              |                                 |                                                          |                        |                                                   |      |  |

**Étape 3.** Il s'agit d'un résumé qui présente le serveur et la version du micrologiciel cible. Une flèche verte s'affiche sur la version du micrologiciel lorsque le micrologiciel cible est supérieur à la version actuelle, sinon, elle affiche une flèche jaune.

| E Progress |    |                       | Ĩ          |              | Step 3<br>Summary<br>Confirm config | uration and initiate the | upgrade.   |                      |                         |
|------------|----|-----------------------|------------|--------------|-------------------------------------|--------------------------|------------|----------------------|-------------------------|
| Summary    | Fi | rmware                |            |              |                                     |                          |            |                      |                         |
|            | Ve | ersion                | 4.2(1b) @  |              |                                     | Size                     | 5          | 77.84 MIB            |                         |
|            | Se | ervers to be Upgraded |            |              |                                     |                          |            |                      |                         |
|            |    | Add Filter            |            |              |                                     |                          | 1 items fo | und   10 ~ perpage 🖂 |                         |
|            |    | Name C                | User Label | Model        |                                     | Firmware Version         |            | Requires Reboot 🕢    | UCS Domain              |
|            |    |                       | IMM_server | UCSB-8200-MS |                                     | 4.2(1a)                  |            | Yes                  | UCS-TS-MXC-P25-6454-IMM |
|            |    |                       |            |              |                                     |                          |            |                      |                         |
|            |    |                       |            |              |                                     |                          |            |                      |                         |

Dans la boîte de dialogue Mettre à niveau le micrologiciel, vous pouvez choisir de redémarrer immédiatement ou accuser réception du redémarrage ultérieurement.

# Upgrade Firmware Firmware will be installed on next boot. To reboot immediately, please enable the option below. Reboot Immediately to Begin Upgrade <u>Upgrade</u>

Afin de surveiller la mise à niveau, accédez à Demandes et cliquez sur Actif.

| 💭 🛛 3 🔥 2 | 01       | <b>¢‡ 32</b> ⊂ | 0        | 0                        |           | £                                |   |
|-----------|----------|----------------|----------|--------------------------|-----------|----------------------------------|---|
|           |          |                | Requests | A                        | Active    | Completed >                      | × |
|           | 🕒 Export | 60 items fo    | UCS-TS-  | Firmware<br>MXC-P25-6454 | 4-IMM-1 a | In Progress<br>a few seconds ago | 5 |

Cliquez sur le nom de l'activité pour afficher l'ensemble des tâches du workflow.

| Requests > Up | grade Firmware              |                                                                             | û ∎ 3 ▲ 2: | ☑ q4 32 | ۹ ۵ | 0 | ٩ |
|---------------|-----------------------------|-----------------------------------------------------------------------------|------------|---------|-----|---|---|
| Details       |                             | Execution Flow                                                              |            |         |     |   |   |
| Status        |                             | Restore power settings for server.                                          |            |         |     |   |   |
| Name          | Upgrade Firmware            |                                                                             |            |         |     |   |   |
| ID            | 61533125696f6e2d33db6334    | Wait for firmware upgrade to complete.                                      |            |         |     |   |   |
| Target Type   | Blade Server                |                                                                             |            |         |     |   |   |
| Target Name   |                             | Initiate firmware upgrade.     Initiated successfully.                      |            |         |     |   |   |
| Source Type   | Firmware Upgrade            |                                                                             |            |         |     |   |   |
| Source Name   | UCS-TS-MXC-P25-6454-IMM-1-1 | Cancel the previous firmware upgrade task if it is in pending state.        |            |         |     |   |   |
| Initiator     | @cisco.com                  | Initiate firmware unnrarie on adapter                                       |            |         |     |   |   |
| Start Time    | Sep 28, 2021 10:13 AM       | Upgrade is not supported for any of the adapters. Skipping adapter upgrade. |            |         |     |   |   |
| End Time      | Sep 28, 2021 10:49 AM       |                                                                             |            |         |     |   |   |
| Duration      | 35 m 58 s                   | Wait For BIOS POST Completion.                                              |            |         |     |   |   |
| Organizations |                             | Power On server.                                                            |            |         |     |   |   |
|               |                             | Find image source to download.                                              |            |         |     |   |   |

Les tâches de workflow sont les suivantes :

- Télécharger le bundle de serveur Intersight à partir du référentiel de logiciels Intersight
- Mettre à niveau les adaptateurs (pour les lames)
- Mettre à niveau le serveur
- Attendez que le serveur redémarre
- Attendre la fin de la mise à niveau

#### Vérification

 Afin de vérifier l'espace libre de stockage local FI, sélectionnez l'une des FI, cliquez sur Inventaire, puis sur Stockage local.

| OPERATE > Fabric Interconnects > UC\$-T\$-MXXC-P256454-IMM FH8 |               |              |                                                   |
|----------------------------------------------------------------|---------------|--------------|---------------------------------------------------|
| General Inventory Connections UCS Domain Profile               |               |              |                                                   |
| Sections 2                                                     | Local Storage |              |                                                   |
| Ports & Port Channels                                          |               |              |                                                   |
| Fan Modules                                                    |               |              | 8 items found 10 - v per page (< 1 of 1 > > () () |
| PSUs                                                           | Partition :   | Size (MIB) : | Capacity :                                        |
| Local Storage 3                                                | bootflash     | 84981        | 38%                                               |
|                                                                | opt           | 9951         |                                                   |
|                                                                | spare         | 7936         |                                                   |
|                                                                | usbdrive      | 9048         | 32%                                               |
|                                                                | var_sysmgr    | 3800         |                                                   |
|                                                                | var_tmp       | 600          |                                                   |
|                                                                | volatile      | 2048         | - 43                                              |
|                                                                | workspace     | 7935         | 63.                                               |
|                                                                |               |              |                                                   |
|                                                                |               |              |                                                   |
|                                                                |               |              |                                                   |

Après la mise à niveau de l'infrastructure, vous pouvez vérifier le journal d'installation. Ceci montre la nouvelle version, les horodatages de la mise à niveau et vous permet de confirmer une mise à niveau réussie.

```
UCS-TS-MXC-P25-6454-IMM-A(nx-os)# show install all status
This is the log of last installation.
<Mon Sep 27 07:01:30>
Verifying image bootflash:/ucs-6400-k9-system.9.3.5.142.1e.bin for boot variable "nxos".
-- SUCCESS <Mon Sep 27 07:02:18>
<Mon Sep 27 07:02:18>
Verifying image type.
-- SUCCESS <Mon Sep 27 07:02:24>
<Mon Sep 27 07:02:25>
Preparing "nxos" version info using image bootflash:/ucs-6400-k9-system.9.3.5.I42.le.bin.
-- SUCCESS <Mon Sep 27 07:02:26>
<Mon Sep 27 07:02:26>
Preparing "bios" version info using image bootflash:/ucs-6400-k9-system.9.3.5.I42.le.bin.
-- SUCCESS <Mon Sep 27 07:02:28>
<Mon Sep 27 07:03:14>
Performing module support checks.
-- SUCCESS <Mon Sep 27 07:03:16>
<Mon Sep 27 07:03:16>
Notifying services about system upgrade.
-- SUCCESS <Mon Sep 27 07:03:29>
```

Install is in progress, please wait.

1 yes disruptive reset default upgrade is not hitless

<Mon Sep 27 07:03:31> Performing runtime checks. -- SUCCESS <Mon Sep 27 07:03:32>

<Mon Sep 27 07:03:32> Setting boot variables. -- SUCCESS <Mon Sep 27 07:04:11>

<Mon Sep 27 07:04:11> Performing configuration copy. -- SUCCESS <Mon Sep 27 07:04:14>

Module 1: <Mon Sep 27 07:04:14> Refreshing compact flash and upgrading bios/loader/bootrom. Warning: please do not remove or power off the module at this time. -- SUCCESS <Mon Sep 27 07:05:11>

<Mon Sep 27 07:05:11> Install has been successful.

#### Informations connexes

- Guide de configuration du mode géré Cisco Intersight : Gestion du microprogramme
- <u>Cisco Intersight Managed Mode (IMM) Mises à niveau du microprogramme des</u>
   lames UCS
- Support et documentation techniques Cisco Systems